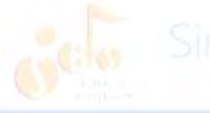

bergschule Wölfersheim wirtenher

Erstanmeldung im Schulportal (LANiS)

Kurzanleitung

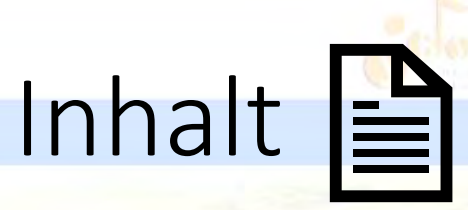

### Singbergschule Wölfersheim wittenber-

- 1. Zugangsdaten erhalten
- 2. Anmeldeseite aufrufen
- 3. Erstanmeldung durchführen
- 4. Passwort ändern
- 5. <u>E-Mail-Adresse hinterlegen</u>
- 6. E-Mail-Adresse bestätigen
- 7. Abmelden/Ausloggen

## Zugangsdaten erhalten

### Neue Zugangsdaten für das Schulportal

- URL: https://portal.lanis-system.de/3685
- Login: maxi.mustermann
- Passwort: EinsFriedenTemperatur

Bitte beachten Sie, dass Sie beim ersten Login das Passwort ändern müssen.

▤

## Anmeldeseite aufrufen

/ Support-

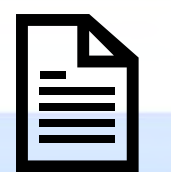

https://portal.lanis-system.de/3685

Neue Zugangsdaten für das Schulportal

URL: https://portal.lanis-system.de/3685 Login: maxi.mustermann Passwort: EinsFriedenTemperatur

oder

Bitte beachten Sie, dass Sie beim ersten Login das Passwort ändern müssen.

https://login.schulportal.hessen.de/?i=3685

im Browser öffnen.

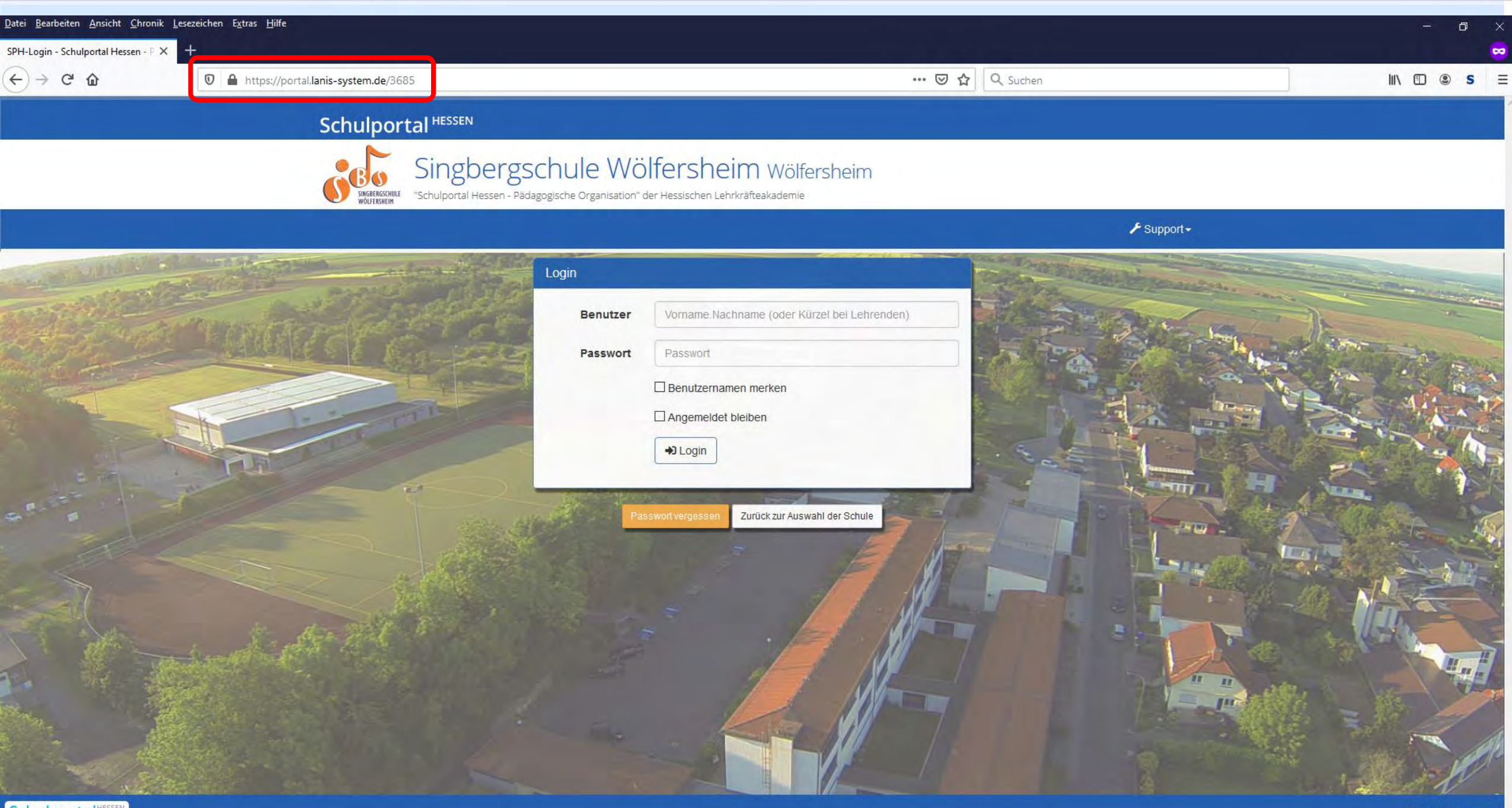

# Erstanmeldung durchführen

/ sapont-

- Benutzernamen eingeben (zu finden unter Login bei den Zugangsdaten)
- 2. (Erst-)Passwort eingeben
- Anmelden/Einloggen (Login anklicken)

#### Neue Zugangsdaten für das Schulportal

| URL:      | https://portal.lanis-system.de/3685 |
|-----------|-------------------------------------|
| Login:    | maxi.mustermann                     |
| Passwort: | EinsFriedenTemperatur               |

| Benutzer | Vorname.Nachname (oder Kürzel bei Lehrenden) |
|----------|----------------------------------------------|
| Passwort | Passwort                                     |
|          | Benutzernamen merken                         |
|          |                                              |
|          |                                              |

# Erstanmeldung durchführen

#11.00H

≠ support-

- 1. Benutzernamen eingeben (zu finden unter Login bei den Zugangsdaten)
- 2. (Erst-)Passwort eingeben
- 3. Anmelden/Einloggen (Login anklicken)

Neue Zugangsdaten für das Schulportal

| URL:      | https://portal.lanis-system.de/3685 |
|-----------|-------------------------------------|
| Login:    | maxi.mustermann                     |
| Passwort: | EinsFriedenTemperatur               |

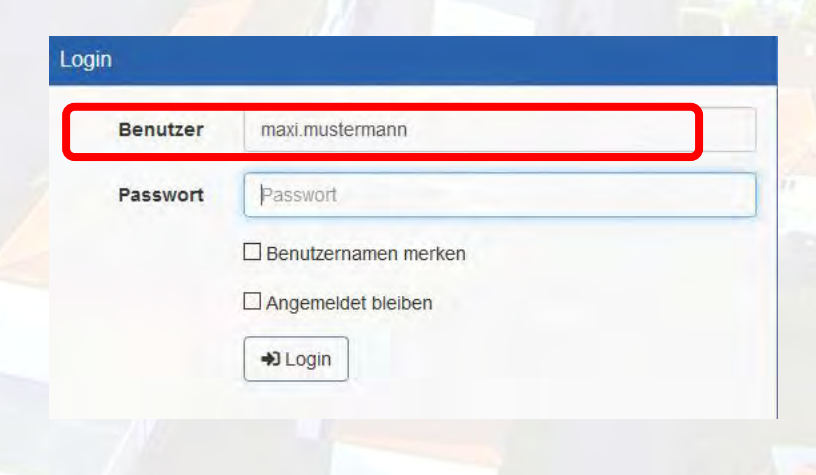

# Erstanmeldung durchführen

≠ support-

- 1. Benutzernamen eingeben (zu finden unter Login bei den Zugangsdaten)
- 2. (Erst-)Passwort eingeben
- 3. Anmelden/Einloggen (Login anklicken)

#### Neue Zugangsdaten für das Schulportal

| URL:      | https://portal.lanis-system.de/3685 |
|-----------|-------------------------------------|
| Login:    | maxi.mustermann                     |
| Passwort: | EinsFriedenTemperatur               |

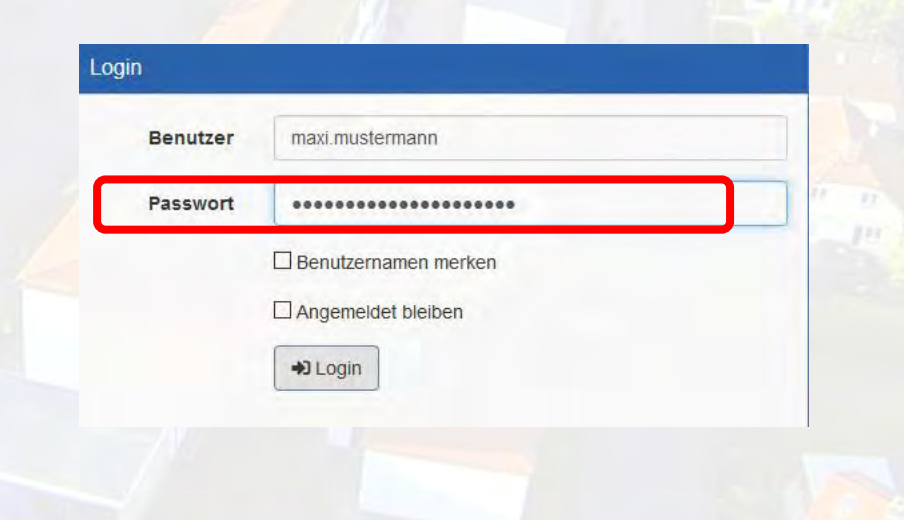

# Erstanmeldung durchführen

+11.00H

≠ support-

- 1. Benutzernamen eingeben (zu finden unter Login bei den Zugangsdaten)
- 2. (Erst-)Passwort eingeben
- 3. Anmelden/Einloggen (Login anklicken)

#### Neue Zugangsdaten für das Schulportal

| URL:      | https://portal.lanis-system.de/3685 |
|-----------|-------------------------------------|
| Login:    | maxi.mustermann                     |
| Passwort: | EinsFriedenTemperatur               |

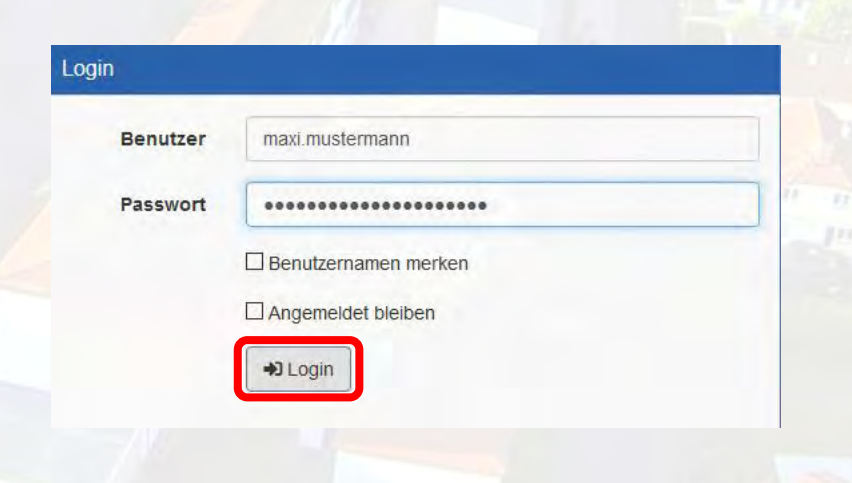

| atei <u>B</u> earbeiten <u>A</u> nsicht <u>C</u> hronik <u>L</u> ese | ezeichen E <u>x</u> tras <u>H</u> ilfe                                                                    |                                                                                                    |                                | – ø ×       |
|----------------------------------------------------------------------|----------------------------------------------------------------------------------------------------|----------------------------------------------------------------------------------------------------|--------------------------------|-------------|
| 🎱 Passwort ändern - Schulport 💋 🗙 🗧                                  | +                                                                                                    |                                                                                                    |                                | <b>~</b>    |
| $\leftrightarrow$ $ ightarrow$ $ m C^{*}$ $ m G$                     | https://portal.lanis-system.de/benutzerverwaltung.php?a=userChangePas                                     | ssword 🚥 🐱 🔍 Su                                                                                                    | chen                           | II\ 🗉 🛎 S ≡ |
|                                                                      |                                                                                                    |                                                                                                    |                                | ^<br>       |
|                                                                      | Singbergschule<br>Singbergschule<br>"Schulportal Hessen - Pädagogische Orga                               | WÖlfersheim Wölfersheim<br>anisation" der Hessischen Lehrkräfteakademie                                                  |                                |             |
|                                                                      | 😚 Start 🛛 ☰ Apps 🗸                                                                                        | 👤 Mustermann, Maxi (05F5)                                                                                                | ) 🗕 🥕 Support – 🖞 Logout       |             |
|                                                                      | Passwort ändern                                                                                           |                                                                                                    |                                |             |
|                                                                      | Aktuelles Passwort                                                                                        | Aktuelles, altes Passwort<br>Bitte geben Sie Ihr eigenes, aktuelles Passwort ein, um die Passwortänderung zu bestätigen! | 8                              |             |
|                                                                      | Neues Passwort                                                                                            | Neues Passwort                                                                                                    | 8                              |             |
|                                                                      |                                                                                                    | Buchstaben sowie mindestens einer Zahl und einem Sonderzeichen bestehen!                                                 |                                |             |
|                                                                      | Wiederholung des neuen Passwortes                                                                         | Wiederholung des neuen Passwortes       Speichern     Abbrechen                                                          | 8                              |             |
|                                                                      | Das Passwort muss aus mindestens einem Groß- und ein Folgende Sonderzeichen sind erlaubt: !@°?§#\$%^&*)(\ | nem Kleinbuchstaben, einer Zahl und einem Sonderzeichen bestehen. Die Länge mus<br>=+{};;,<.>                            | ss mindestens 10 Zeichen sein. |             |

## Passwort ändern

- 1. aktuelles Passwort eingeben
- 2. neues Passwort eingeben
- 3. neues Passwort bestätigen

4. Speichern

| aktuelles Passwort ein, um die Passwortänderung zu bestätigen<br>mindestens 10 Zeichen, groß und klein geschriebenen |
|----------------------------------------------------------------------------------------------------|
| mindestens 10 Zeichen, groß und klein geschriebenen                                                                  |
| mindestens 10 Zeichen, groß und klein geschriebenen                                                                  |
| stens einer Zahl und einem Sonderzeichen bestehen!                                                                   |
| en Passwortes                                                                                                    |
| nen                                                                                                    |
| Zahl und einem Sonderzeichen bestehen. Die Länge muss m                                                              |
|                                                                                                    |

Zeichen sein.

#### Singbergschule Wölfersheim wittenter

### Passwort ändern

### 1. aktuelles Passwort eingeben

- 2. neues Passwort eingeben
- 3. neues Passwort bestätigen

Das

Folg

### 4. Speichern Passwort ändern

URL: https://portal.lanis-system.de/3685 Login: maxi.mustermann

Passwort: EinsFriedenTemperatur

Bitte beachten Sie, dass Sie beim ersten Login das Passwort ändern müssen.

0 Zeichen sein.

| Aktuelles Passwort                                                                                  | •••••                                                                                                    | Q     |
|----------------------------------------------------------------------------------------------------|----------------------------------------------------------------------------------------------------|-------|
|                                                                                                    | Bitte geben Sie Ihr eigenes, aktuelles Passwort ein, um die Passwortänderung zu bestätigen!                                                           |       |
| Neues Passwort                                                                                      | Neues Passwort                                                                                                    | 8     |
|                                                                                                    | Das Passwort muss aus mindestens 10 Zeichen, groß und klein geschriebenen<br>Buchstaben sowie mindestens einer Zahl und einem Sonderzeichen bestehen! |       |
| Wiederholung des neuen Passwortes                                                                   | Wiederholung des neuen Passwortes                                                                                                    | 8     |
|                                                                                                    | Speichern Abbrechen                                                                                                    |       |
| rt muss aus mindestens einem Groß- und eir<br>onderzeichen sind erlaubt: <b>!@°?§#\$%^&amp;*)(\</b> | em Kleinbuchstaben, einer Zahl und einem Sonderzeichen bestehen. Die Länge mu<br>=+{};:,<.>                                                           | iss m |

chuiportai

## Passwort ändern

- 1. aktuelles Passwort eingeben
- 2. neues Passwort eingeben
- 3. neues Passwort bestätigen

4. Speichern

| Bitte geben Sie Ihr eigenes, aktuelles Passwort ein, um die Passwortänderung zu bestätigen!                                                           | Ø                                                                                                    |
|----------------------------------------------------------------------------------------------------|----------------------------------------------------------------------------------------------------|
| ••••••                                                                                                    | Ø                                                                                                    |
| Passwortstärke: A-Z: 🗸 a-z: 🗸 0-9: 🗸 Sonderzeichen: 🗙 Länge: 🗙                                                                                        |                                                                                                    |
| Das Passwort muss aus mindestens 10 Zeichen, groß und klein geschriebenen<br>Buchstaben sowie mindestens einer Zahl und einem Sonderzeichen bestehen! |                                                                                                    |
| Wiederholung des neuen Passwortes                                                                                                    | ્ર                                                                                                    |
| Speichern Abbrechen                                                                                                    |                                                                                                    |
|                                                                                                    | Bitte geben Sie Ihr eigenes, aktuelles Passwort ein, um die Passwortänderung zu bestätigen!  Passwortstärke: A-Z: ✓ a-z: ✓ 0-9: ✓ Sonderzeichen: × Länge: × Das Passwort muss aus mindestens 10 Zeichen, groß und klein geschriebenen Buchstaben sowie mindestens einer Zahl und einem Sonderzeichen bestehen!  Wiederholung des neuen Passwortes |

Zeichen sein

#### Singbergschule Wölfersheim withen

## Passwort ändern

- 1. aktuelles Passwort eingeben
- 2. neues Passwort eingeben
- 3. neues Passwort bestätigen

### 4. Speichern

| ARtuelles Lasswort                | •••••                                                                                                    | Ø |
|-----------------------------------|----------------------------------------------------------------------------------------------------|---|
|                                   | Bitte geben Sie Ihr eigenes, aktuelles Passwort ein, um die Passwortänderung zu bestätigen                                                            | ! |
| Neues Passwort                    | •••••                                                                                                    | 8 |
|                                   | Passwortstärke: ausreichend                                                                                                    |   |
|                                   | Das Passwort muss aus mindestens 10 Zeichen, groß und klein geschriebenen<br>Buchstaben sowie mindestens einer Zahl und einem Sonderzeichen bestehen. |   |
|                                   | Buchduben some mindestens einer zum und einem sonderzeichen bestehen:                                                                                 |   |
| Wiederholung des neuen Passwortes |                                                                                                    | Ø |
| Wiederholung des neuen Passwortes | ••••••••••••         Passwort und Wiederholung stimmen nicht überein!                                                                                 | Ø |

## Passwort ändern

- 1. aktuelles Passwort eingeben
- 2. neues Passwort eingeben
- 3. neues Passwort bestätigen

### 4. Speichern

| Passwort ändern                                                                                           |                                                                                                    |          |                          |
|----------------------------------------------------------------------------------------------------|----------------------------------------------------------------------------------------------------|----------|--------------------------|
| Aktuelles Passwort                                                                                        | Pitta nahan Sia Ihr aiganas, situallas Passwart ain jum dia Passwartändanung zu hastätigan                                                                                           |          |                          |
| Neues Passwort                                                                                            |                                                                                                    |          |                          |
|                                                                                                    | Passwortstärke: ausreichend<br>Das Passwort muss aus mindestens 10 Zeichen, groß und klein geschriebenen<br>Buchstaben sowie mindestens einer Zahl und einem Sonderzeichen bestehen! |          |                          |
| Wiederholung des neuen Passwortes                                                                         | Speichern Abbrechen                                                                                                    | Ø        |                          |
| Das Passwort muss aus mindestens einem Groß- und ein Folgende Sonderzeichen sind erlaubt: !@??§#\$%^&*)(\ | nem Kleinbuchstaben, einer Zahl und einem Sonderzeichen bestehen. Die Länge mi<br>_=+{}:,<.>                                                                                         | uss mino | lestens 10 Zeichen sein. |

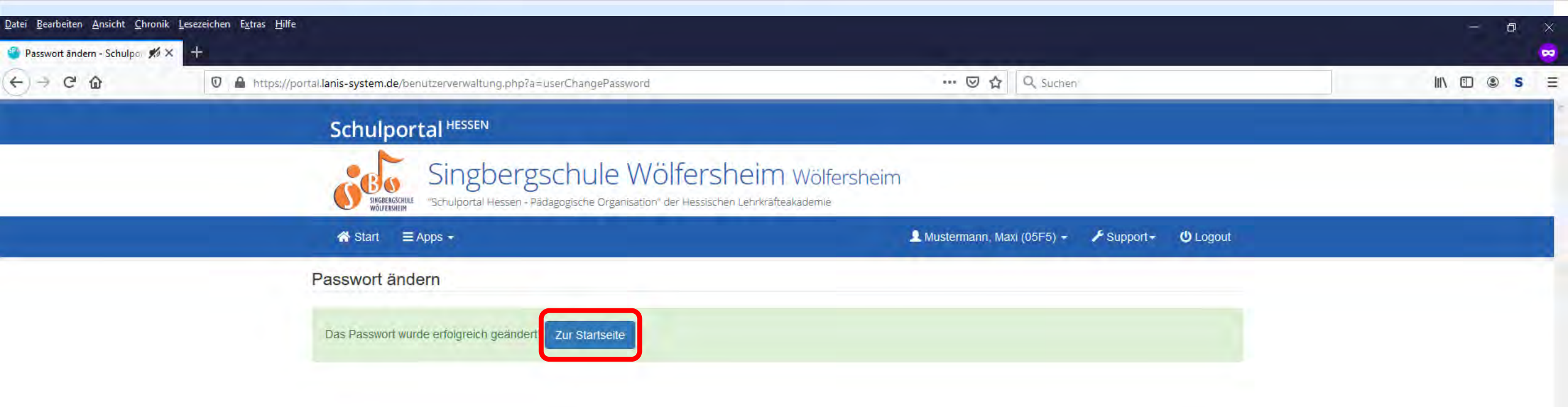

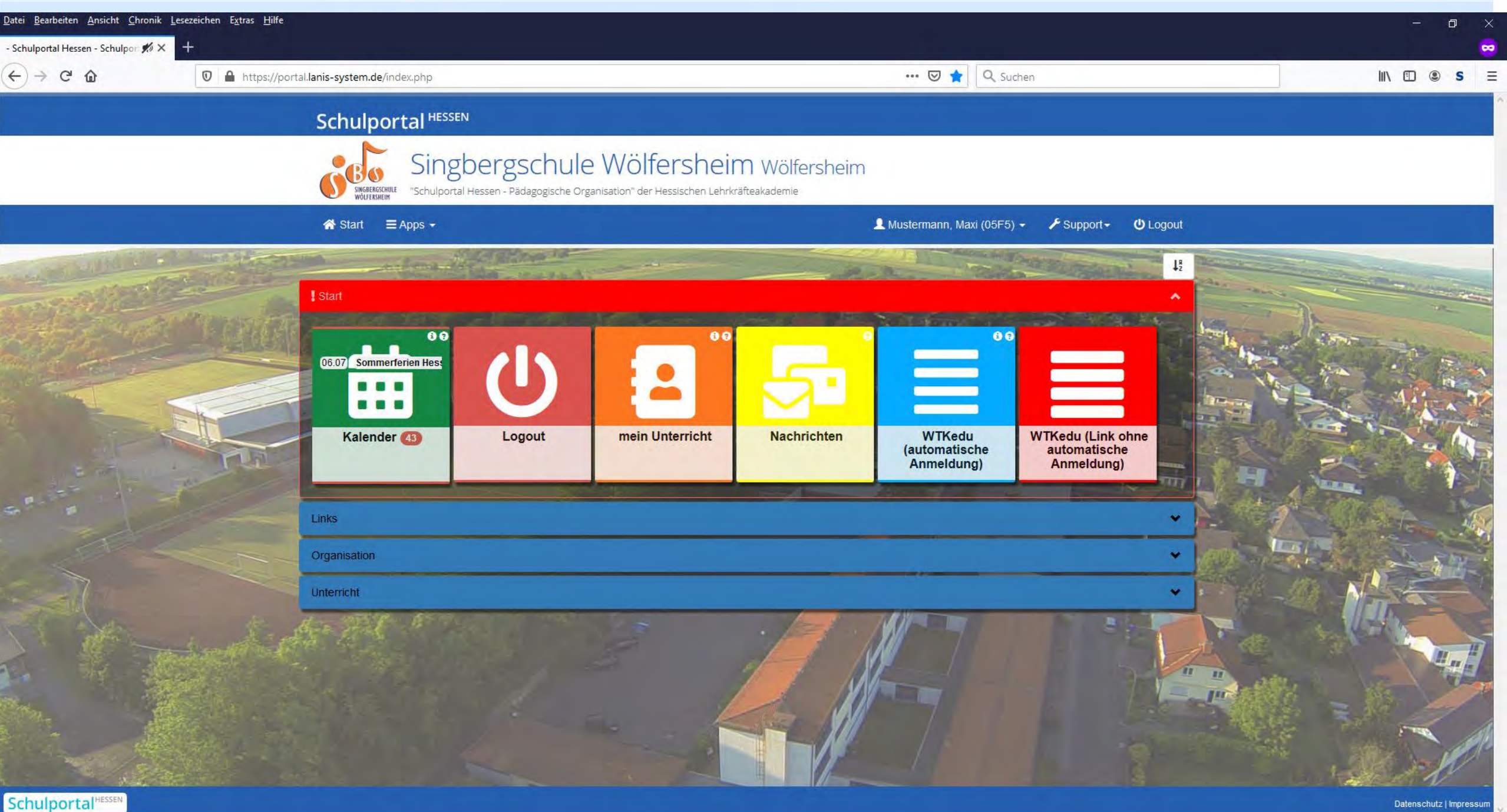

## E-Mail-Adresse hinterlegen/bestätigen

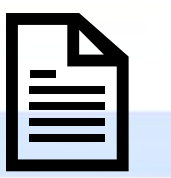

- 1. Seite aufrufen
- 2. E-Mail-Adresse eintragen
- 3. aktuelles Passwort zur Bestätigung eintragen
- 4. Speichern
- 5. erhaltene E-Mail öffnen
- 6. auf Bestätigungslink klicken

Falls man einmal sein Passwort vergessen haben sollte, kann man ein neues Passwort anfordern, sofern man eine E-Mail-Adresse hinterlegt hat.

# E-Mail-Adresse hinterlegen/bestätigen

### 1. Seite aufrufen

- 2. E-Mail-Adresse eintragen
- 3. aktuelles Passwort zur Bestätigung eintragen
- 4. Speichern
- 5. erhaltene E-Mail öffnen
- 6. auf Bestätigungslink klicken

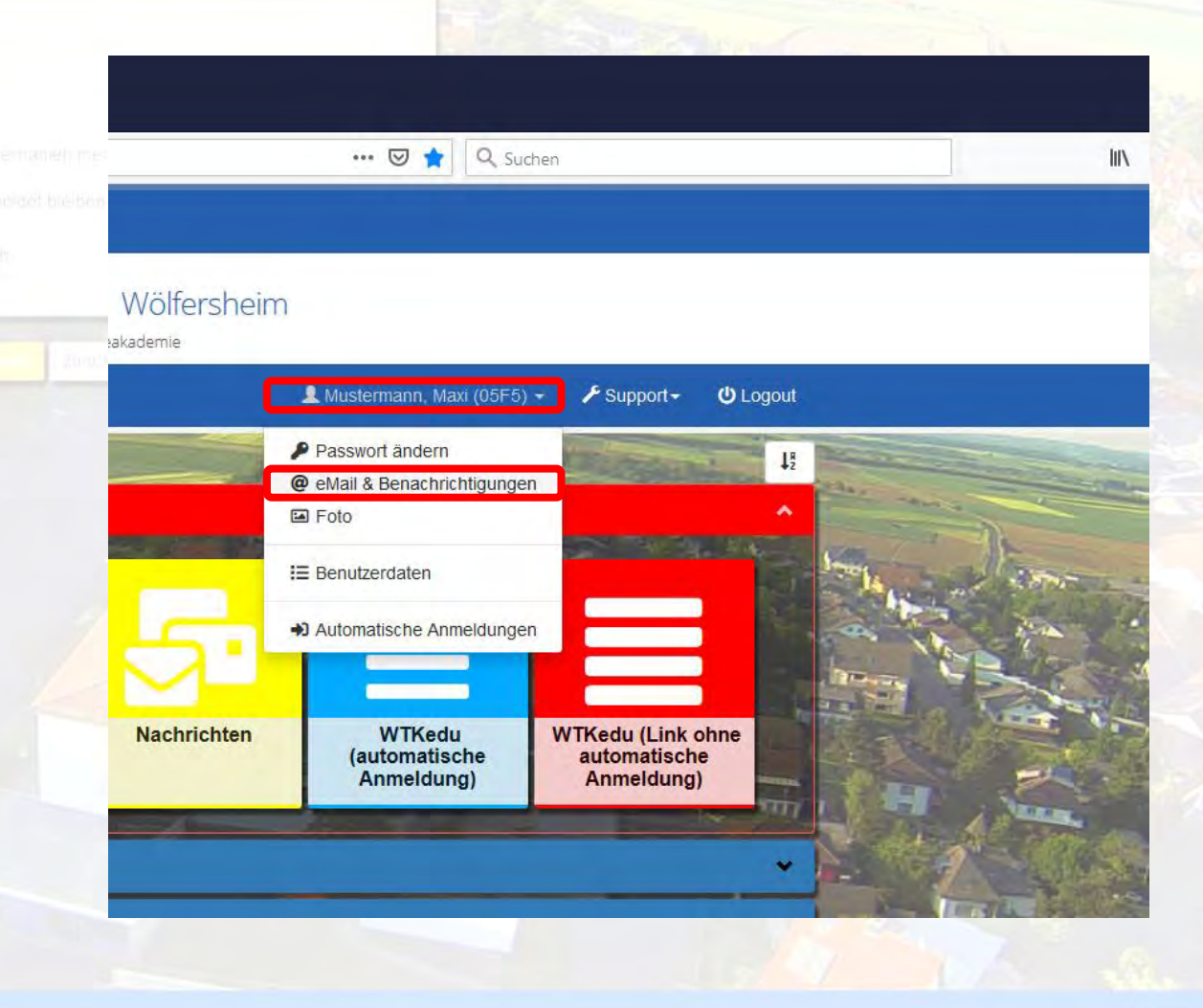

| itei <u>B</u> earbeiten <u>A</u> nsicht <u>C</u> hroi | nik Lesezeichen E <u>x</u> tras <u>H</u> ilfe                                                 |                                                                                                    | - 0 × |
|-------------------------------------------------------|-----------------------------------------------------------------------------------------------|----------------------------------------------------------------------------------------------------|-------|
| E-Mail & Benachrichtigung 📌                           | 0 A http://partellanic.guttem.do/beol/transpoulture.gbp?s_juset/(a)                           |                                                                                                    |       |
| .) - C w                                              | • https://portal.lanis-system.de/benutzerverwaitung.pnp?a=userviai                            |                                                                                                    |       |
|                                                       | Schulportal HESSEN                                                                            |                                                                                                    |       |
|                                                       | Singbergschule<br>"Schulportal Hessen - Pädagogische Organ                                    | Wölfersheim Wölfersheim<br>nisation" der Hessischen Lehrkräfteakademie                                       |       |
|                                                       | ☆ Start ≡ Apps -                                                                              | 💄 Mustermann, Maxi (05F5) 👻 🥕 Support 👻 Uogout                                                               |       |
|                                                       | Sie können hier eine E-Mail-Adresse hinterlegen, die bspu<br>verschiedenen Apps benutzt wird. | v. für die "Passwort vergessen"-Funktion oder auch für die Zusendung der ausgewählten Benachrichtigungen der |       |
|                                                       | E-Mail-Adresse                                                                                | neue, eigene E-Mail-Adresse                                                                                  |       |
|                                                       | Aktuelles Passwort                                                                            | eigenes, aktuelles Passwort                                                                                  |       |
|                                                       |                                                                                               | Speichern Abbrechen                                                                                          |       |
|                                                       |                                                                                               |                                                                                                    |       |
|                                                       |                                                                                               |                                                                                                    |       |

D

# E-Mail-Adresse hinterlegen/bestätigen

### 1. Seite aufrufen

- 2. E-Mail-Adresse eintragen
- 3. aktuelles Passwort zur Bestätigung eintragen
- 4. Speichern
- 5. erhaltene E-Mail öffnen
- 6. auf Bestätigungslink klicken

### Schulportal HESSEN

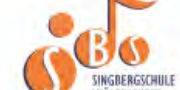

Singbergschule Wölfersheim Wölfersh

WHILE "Schulportal Hessen - Pädagogische Organisation" der Hessischen Lehrkräfteakademie

😭 Start 🛛 🗏 Apps 👻

### E-Mail-Adresse

Sie können hier eine E-Mail-Adresse hinterlegen, die bspw. für die "Passwort vergessen"-Funktion oder au verschiedenen Apps benutzt wird.

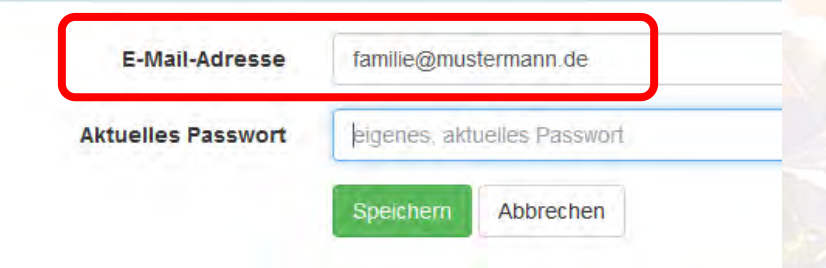

# E-Mail-Adresse hinterlegen/bestätigen

- 1. Seite aufrufen
- 2. E-Mail-Adresse eintragen
- 3. aktuelles Passwort zur Bestätigung eintragen
- 4. Speichern
- 5. erhaltene E-Mail öffnen
- 6. auf Bestätigungslink klicken

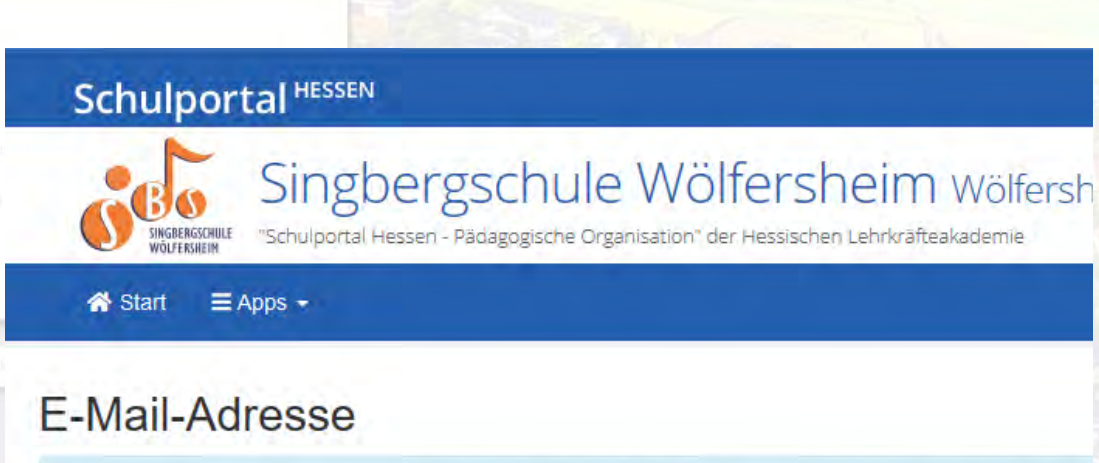

Sie können hier eine E-Mail-Adresse hinterlegen, die bspw. für die "Passwort vergessen"-Funktion oder au verschiedenen Apps benutzt wird.

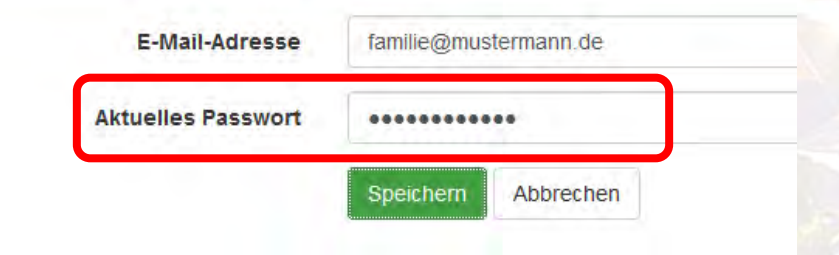

Detendenutz Limpreter

# E-Mail-Adresse hinterlegen/bestätigen

- 1. Seite aufrufen
- 2. E-Mail-Adresse eintragen
- 3. aktuelles Passwort zur Bestätigung eintragen

### 4. Speichern

- 5. erhaltene E-Mail öffnen
- 6. auf Bestätigungslink klicken

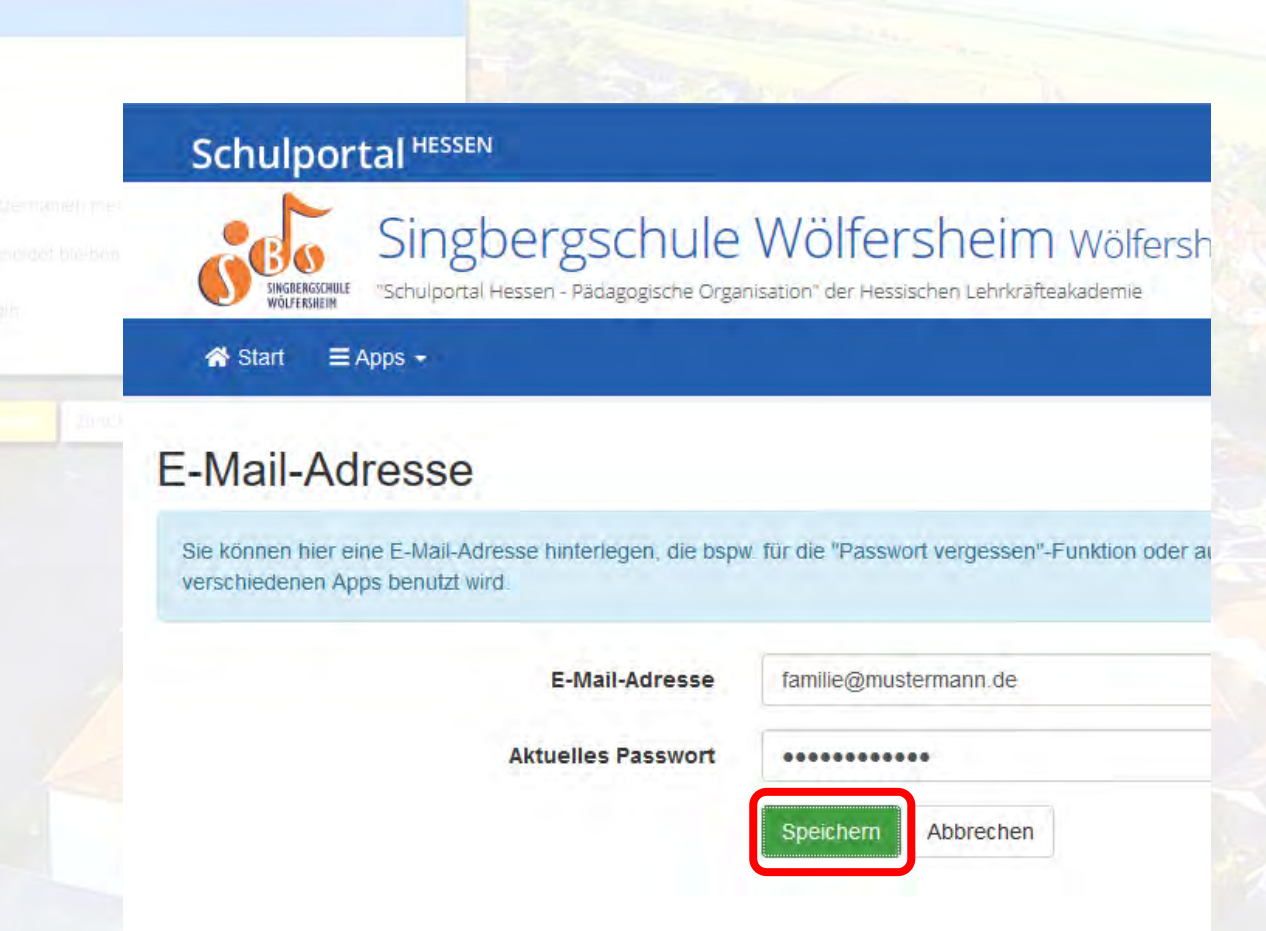

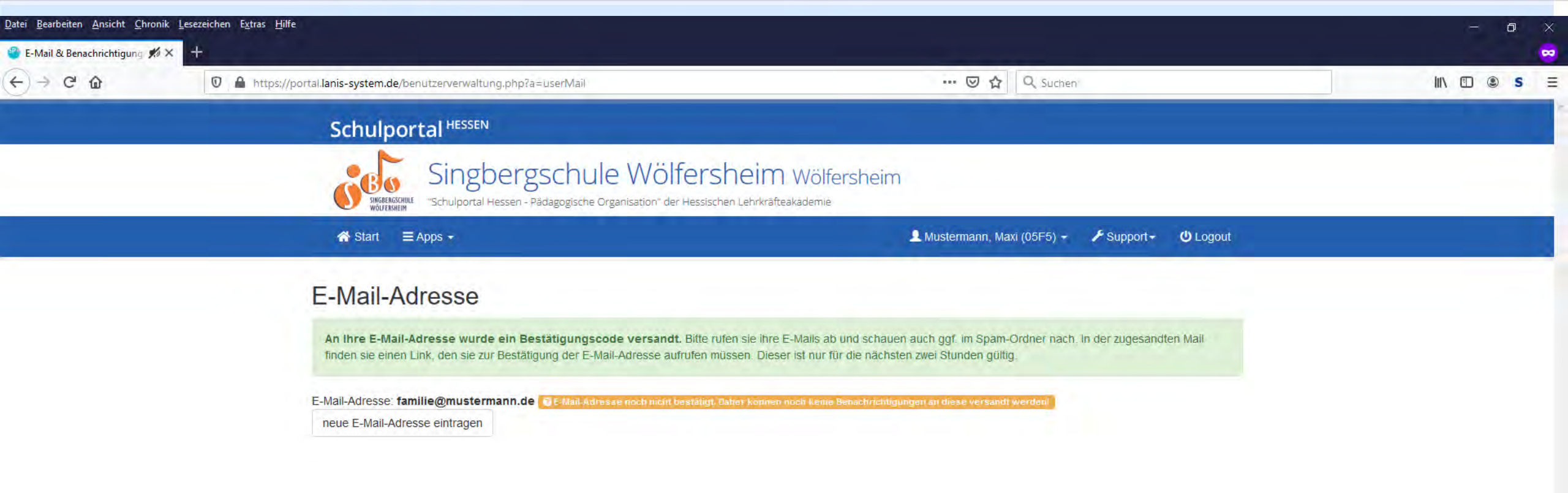

## E-Mail-Adresse hinterlegen/bestätigen

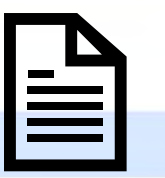

### 1. Seite aufrufen

- 2. E-Mail-Adresse eintragen
- 3. aktuelles Passwort zur Bestätigung eintragen
- 4. Speichern
- 5. erhaltene E-Mail öffnen
- 6. auf Bestätigungslink klicken

Schulportal Hessen - Pädagogische Organisation <no-reply@lanis-system.de>

01.07.2020 - 16:58 Uhr

an Maxi Mustermann

#### Singbergschule Wölfersheim

"Schulportal Hessen - Pädagogische Organisation" der Hessischen Lehrkräfteakademie

Hallo Maxi Mustermann,

Sie haben die eMail-Adresse familie@mustermann.de als neue Kontaktadresse eingetragen.

Diese eMail-Adresse kann vom Schulportal Hessen erst benutzt werden, nachdem Sie diese durch Klick auf den folgenden Link aktiviert haben: Bitte hier klicken, um die eMail-Adresse familie@mustermann.de zu bestätigen.

Zum Freischalten der Änderung haben Sie 2 Stunden Zeit, ansonsten muss der Vorgang im Schulportal Hessen erneut gestartet werden. Natürlich können Sie auch später noch jederzeit die hinterlegte eMail-Adresse durch eine andere ersetzen. Im Auftrag von Sierberechte Wälferheim

Singbergschule Wölfersheim Wölfersheim <u>Impressum Datenschutz</u>

Ein Angebot der Hessische Lehrkräfteakademie Dezemat Medienbildung Schulportal Hessen Supportcenter für pädagogische IT Stuttgarter Straße 18 - 24 60329 Frankfurt am Main

Telefon: 069 / 3 89 89 - 219 E-Mail: support@lanis-system.de

# E-Mail-Adresse hinterlegen/bestätigen

- 1. Seite aufrufen
- 2. E-Mail-Adresse eintragen
- 3. aktuelles Passwort zur Bestätigung eintragen
- 4. Speichern
- 5. erhaltene E-Mail öffnen
- 6. auf Bestätigungslink klicken

| Cohalmontal II accon | Did a manipuls a | 0            | <                              | in another day |
|----------------------|------------------|--------------|--------------------------------|----------------|
| SCHUIDOFIAI HESSEN - | · Padagogische   | Organisation | $\leq$ no-rebiv( <i>a</i> ) an | is-system.de>  |
|                      |                  |              |                                |                |

01.07.2020 - 16:58 Uhr

an Maxi Mustermann

#### Singbergschule Wölfersheim

"Schulportal Hessen - Pädagogische Organisation" der Hessischen Lehrkräfteakademie

Hallo Maxi Mustermann,

Sie haben die eMail-Adresse familie@mustermann.de als neue Kontaktadresse eingetragen.

Diese eMail-Adresse kann vom Schulportal Hessen erst benutzt werden, nachdem Sie diese durch Klick auf den folgenden Link aktiviert haben:

Bitte hier klicken, um die eMail-Adresse familie@mustermann.de zu bestätigen

Zum Freischalten der Änderung haben Sie 2 Stunden Zeit, ansonsten muss der Vorgang im Schulportal Hessen erneut gestartet werden. Natürlich können Sie auch später noch jederzeit die hinterlegte eMail-Adresse durch eine andere ersetzen.

Im Auftrag von Singbergschule Wölfersheim Wölfersheim <u>Impressum Datenschutz</u>

Ein Angebot der Hessische Lehrkräfteakademie Dezemat Medienbildung Schulportal Hessen Supportcenter für pädagogische IT Stuttgarter Straße 18 - 24 60329 Frankfurt am Main

Telefon: 069 / 3 89 89 - 219 E-Mail: support@lanis-system.de

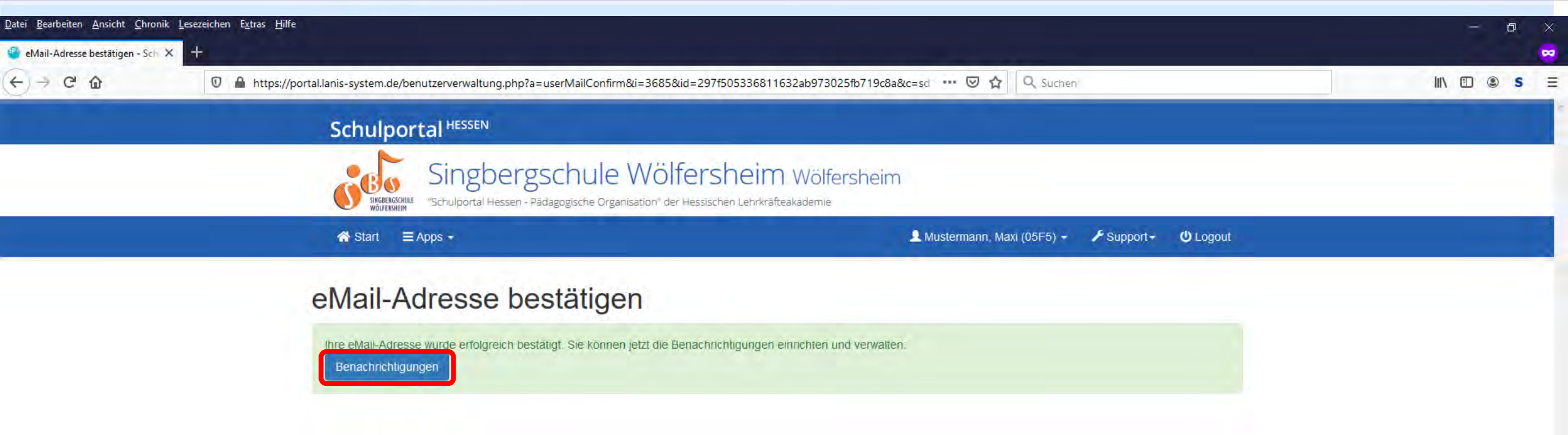

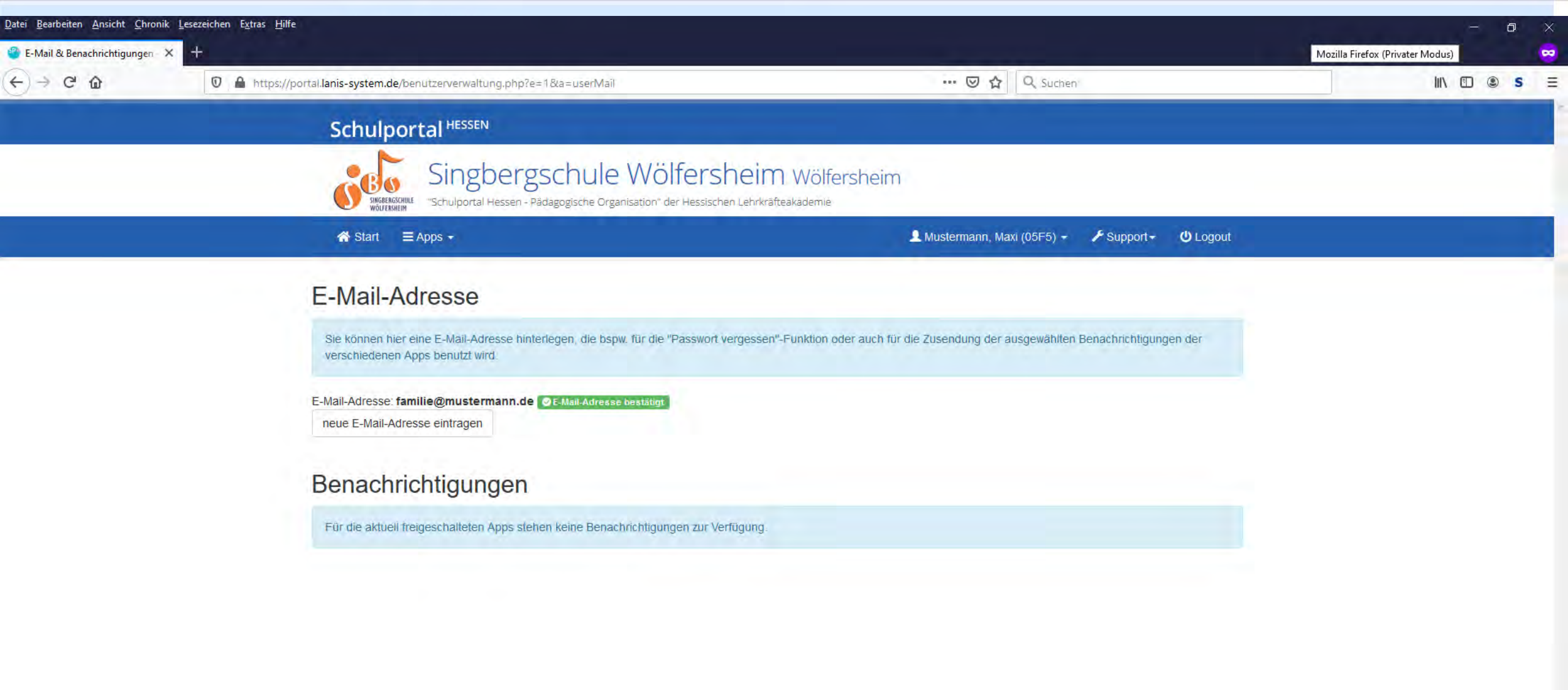

# Abmelden/Ausloggen

Nach erfolgreicher Arbeit sollte immer daran gedacht werden, sich abzumelden/auszuloggen! Support

Ů Logout

🔑 Support 🗸

Wölfersheim

👤 Mustermann, Maxi (05F5) 👻

kademie

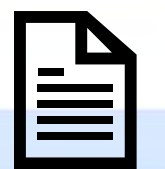

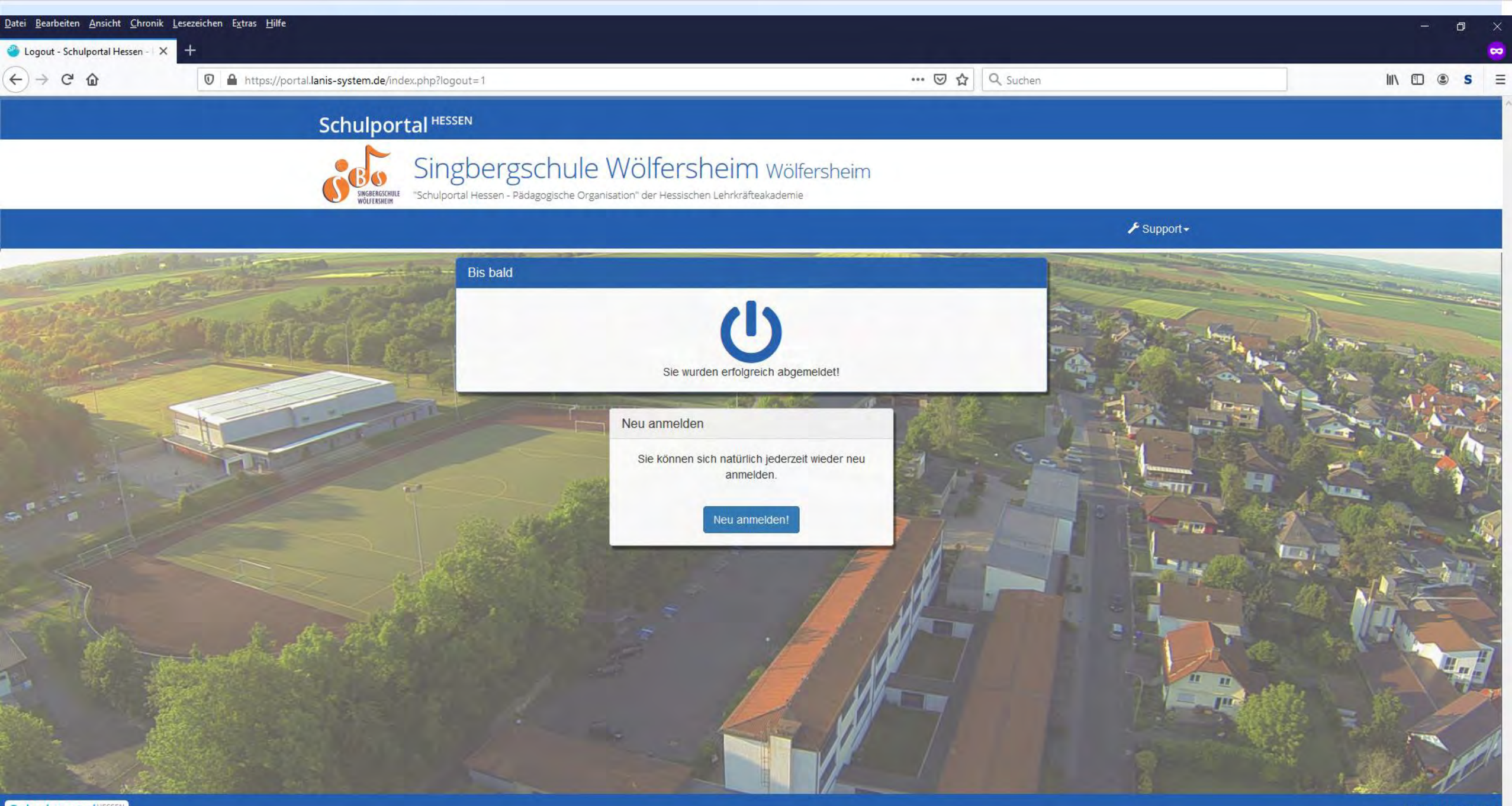